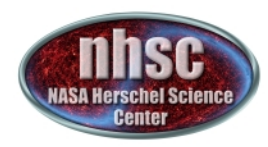

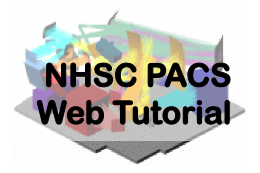

# NHSC/PACS Web Tutorials HIPE Essentials

## **PACS-103**

# Accessing and Storing Data From the Herschel Science Archive

- page 1

http://nhsc.ipac.caltech.edu/helpdesk

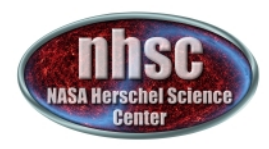

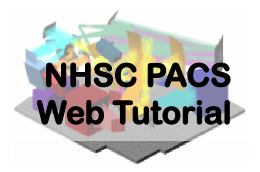

### Introduction

This tutorial introduces how to use script getPACSdata.py to download data from the Herschel Science Archive (HSA) and store the retrieved data to a local store.

## **Pre-requisites**

You should have completed the following tutorials:

- **PACS-101**: How to use these tutorials
- **PACS-102**: Reading and executing custom scripts

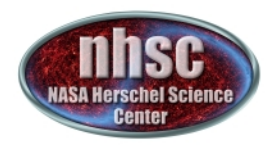

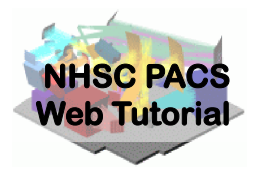

### Step 1 Start HIPE

- page 3

http://nhsc.ipac.caltech.edu/helpdesk

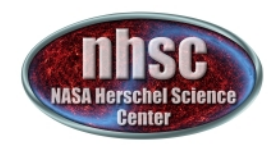

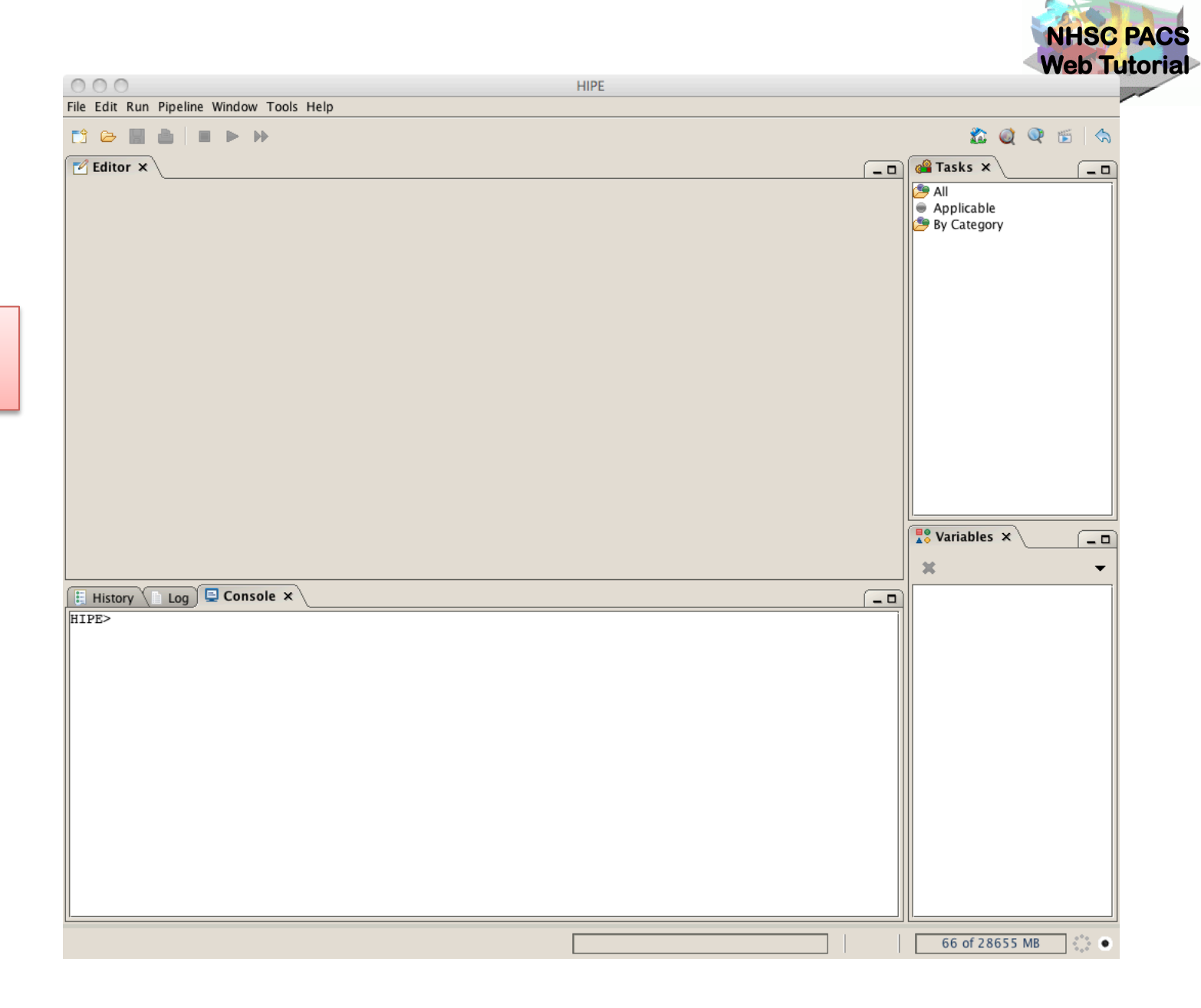

HIPE on startup

- page 4

http://nhsc.ipac.caltech.edu/helpdesk

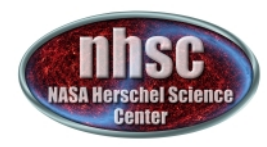

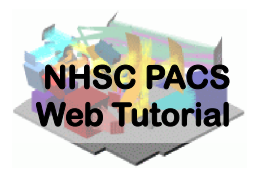

### Step 2 Load file getPACSdata.py

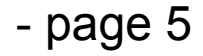

http://nhsc.ipac.caltech.edu/helpdesk

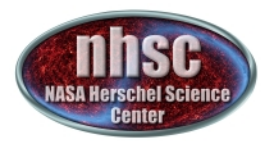

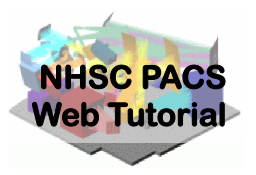

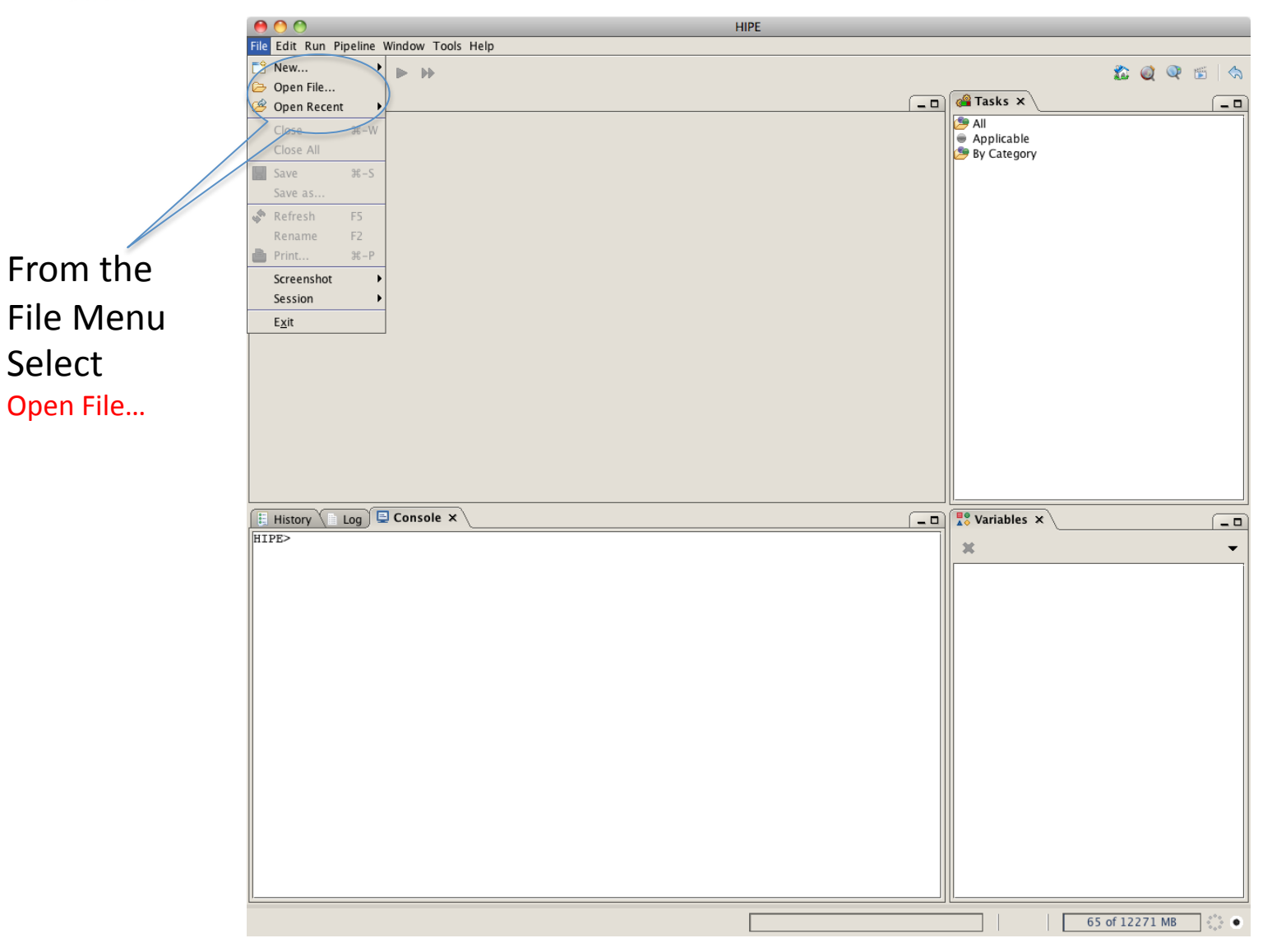

- page 6

http://nhsc.ipac.caltech.edu/helpdesk

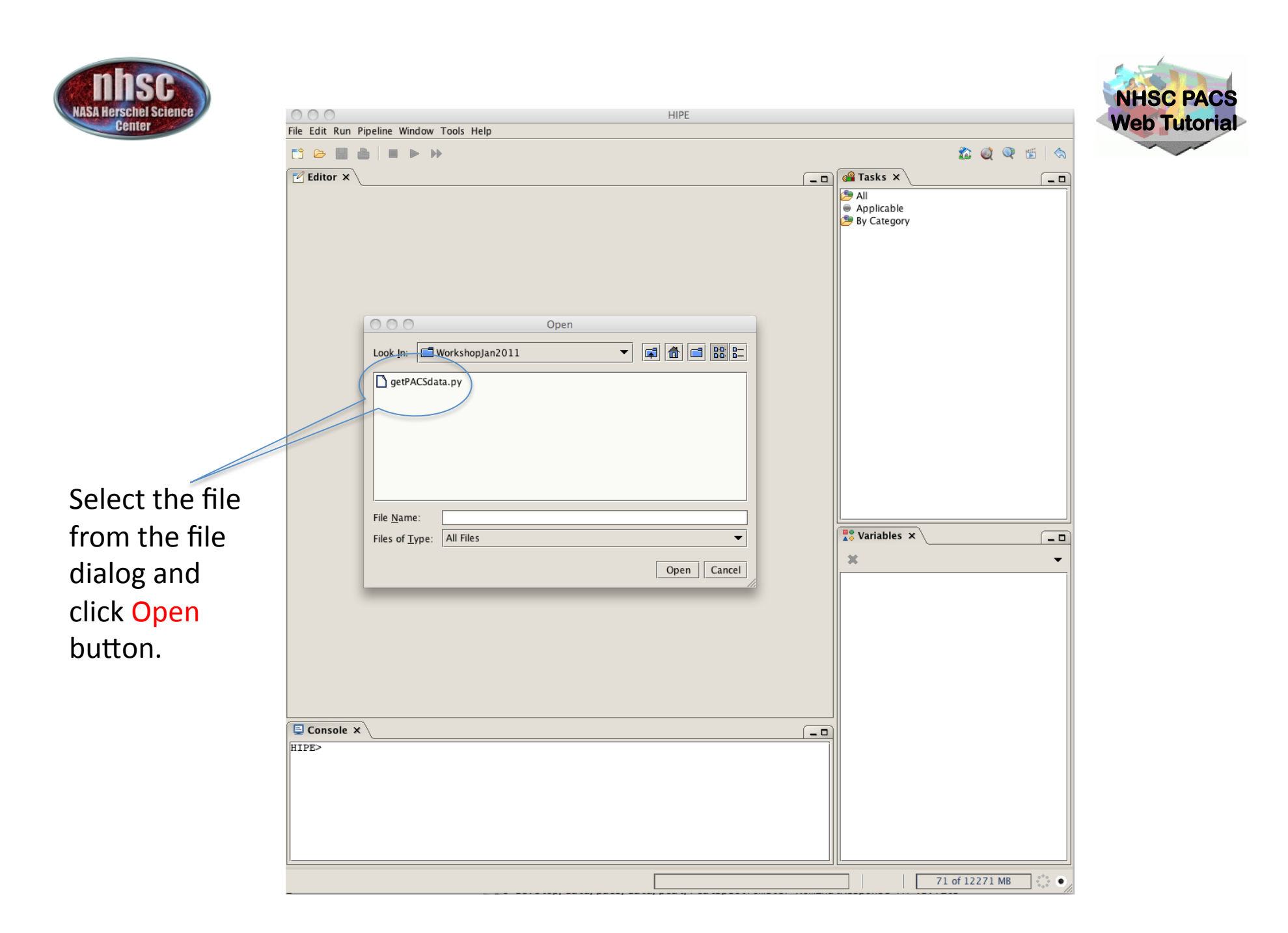

- page 7

http://nhsc.ipac.caltech.edu/helpdesk

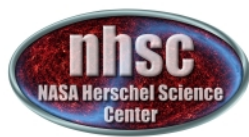

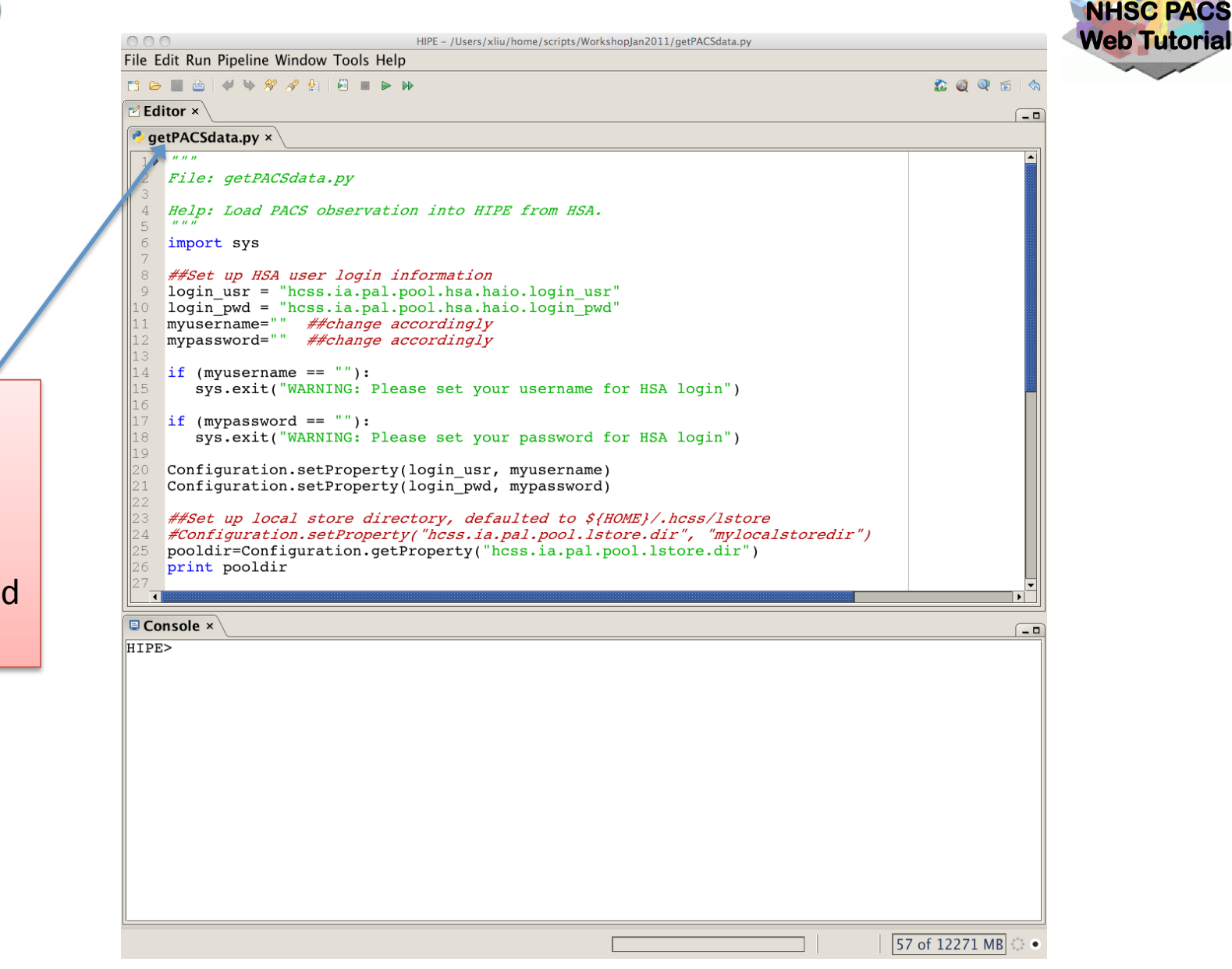

The editor window shows that the file has been loaded into HIPE.

http://nhsc.ipac.caltech.edu/helpdesk

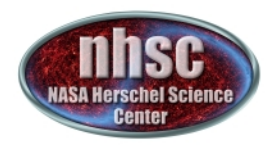

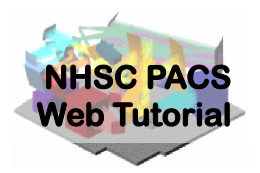

#### Step 3 Edit the script

- page 9

http://nhsc.ipac.caltech.edu/helpdesk

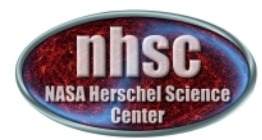

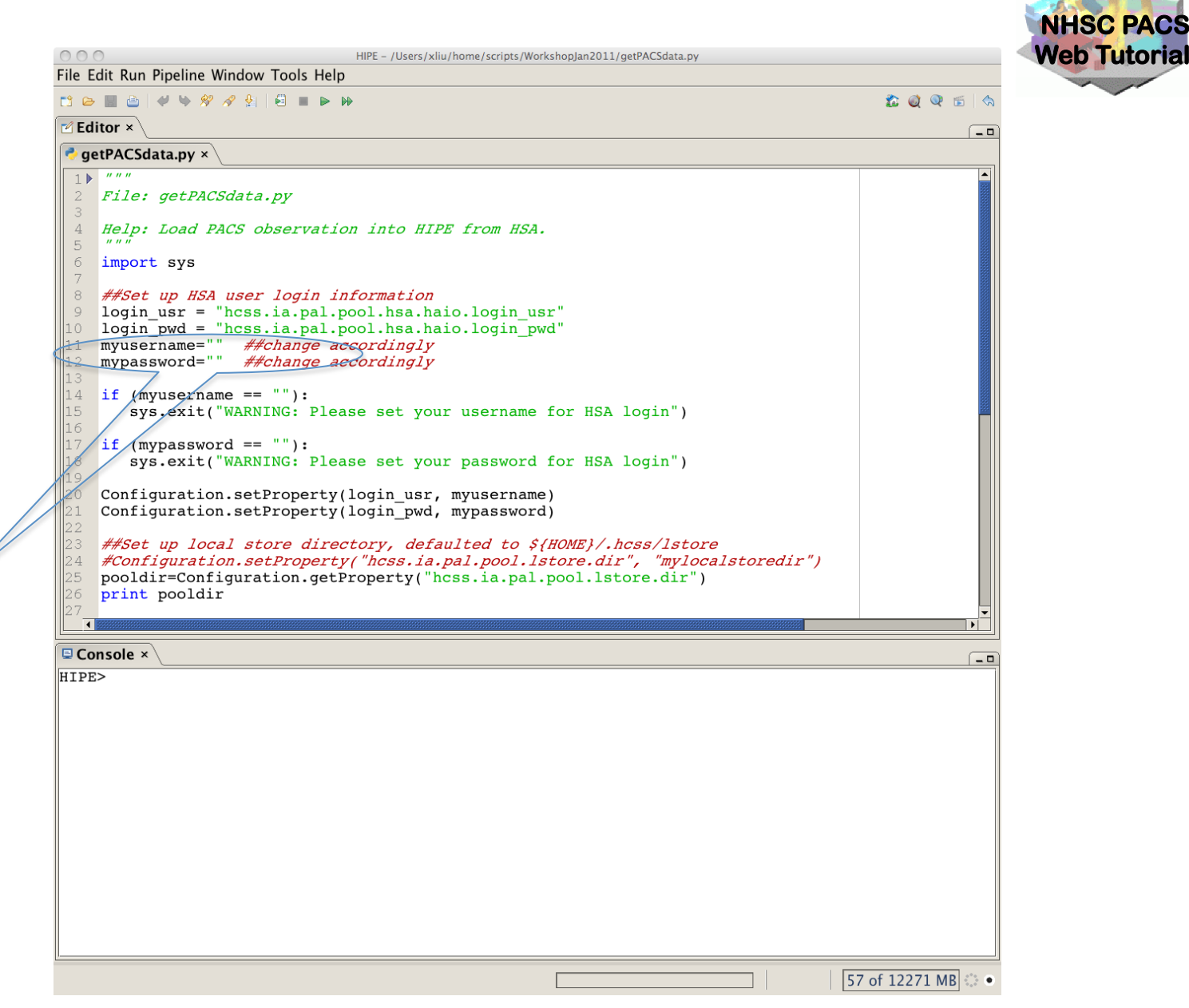

Add your own username and password for HSA login between the double quotes.

- page 10

http://nhsc.ipac.caltech.edu/helpdesk

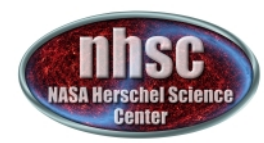

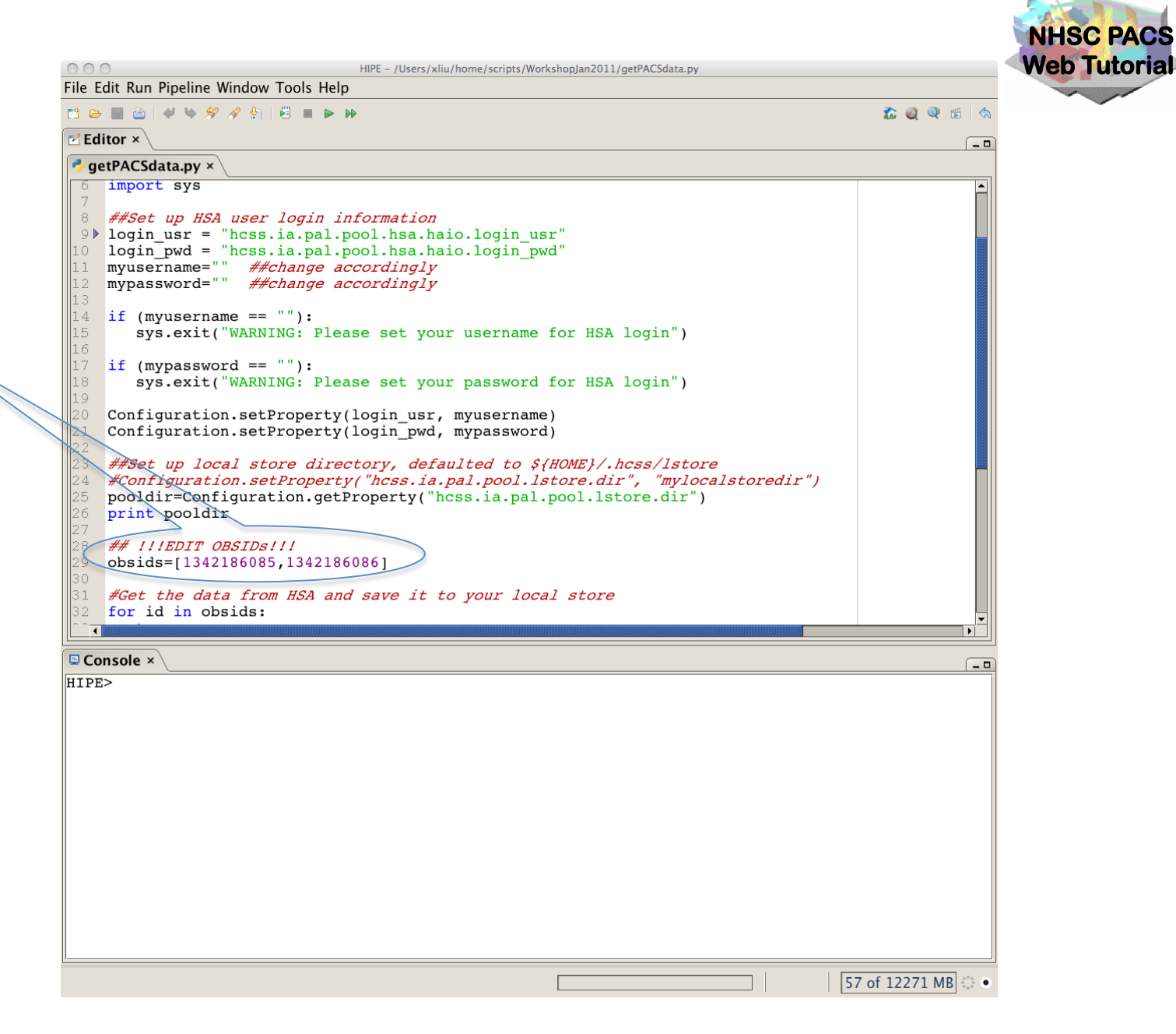

Substitute with your own obsids (Observation ID).

- page 11

http://nhsc.ipac.caltech.edu/helpdesk

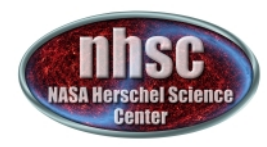

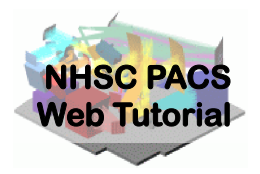

#### Step 4 Execute the script

- page 12

http://nhsc.ipac.caltech.edu/helpdesk

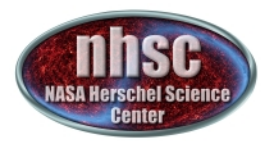

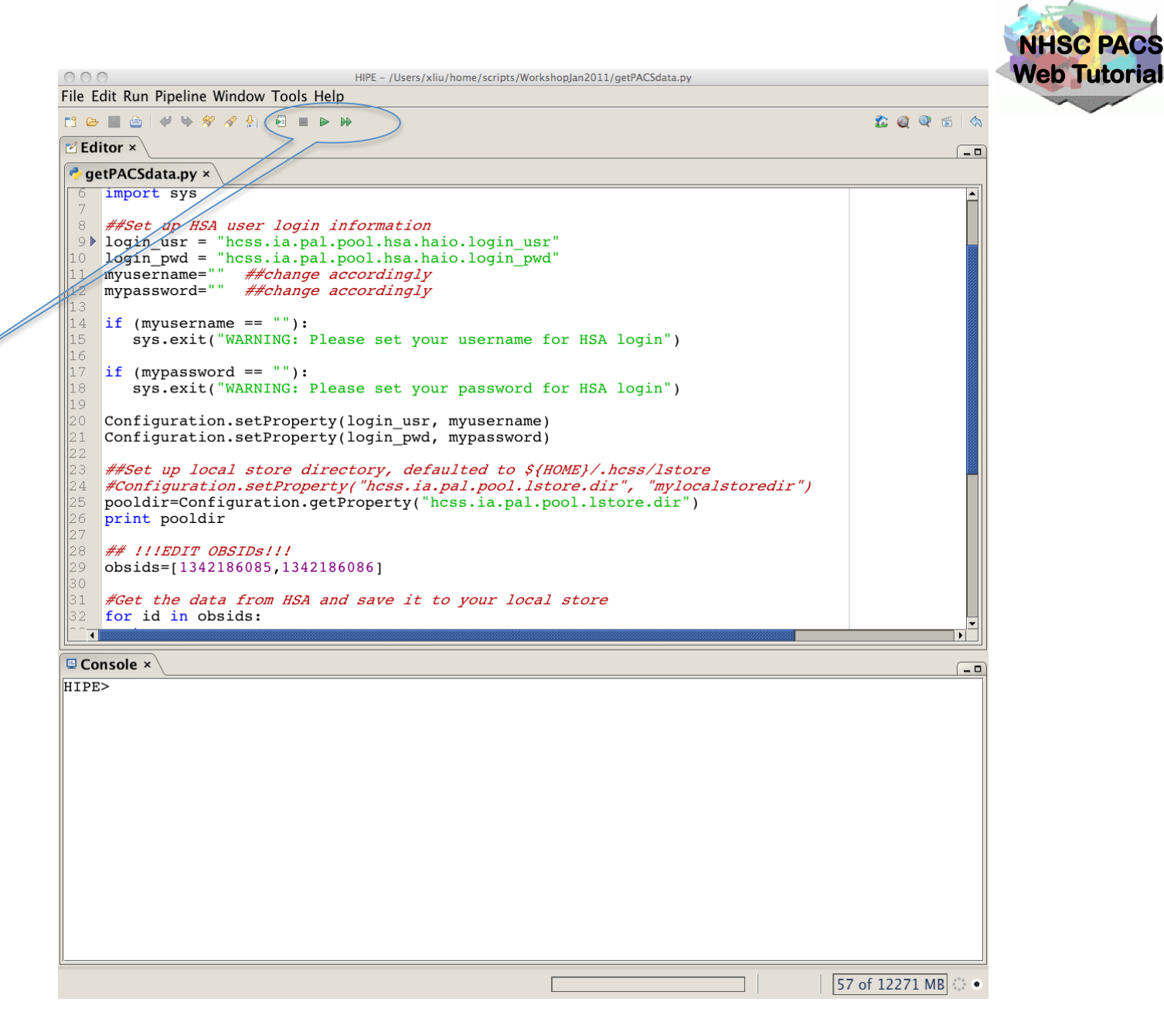

Click the double arrow to execute the script all at once.

- page 13

http://nhsc.ipac.caltech.edu/helpdesk

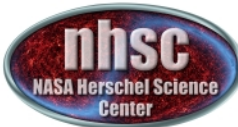

| Alternatively,<br>the single<br>arrow<br>executes the<br>script one line<br>at a time. | HIPE - /Users/xliu/home/scripts/WorkshopJan2011/getPACSdata.py         File Edit Run Pipeline Window Tools Help         Editor ×         Editor ×         Editor ×         getPACSdata.py ×                                                                                                    | <b>2</b> Q Q 6 \ \\<br>-□ | NHSC PACS<br>Web Tutorial |
|----------------------------------------------------------------------------------------|----------------------------------------------------------------------------------------------------|---------------------------|---------------------------|
|                                                                                        | <pre>6 import sys 7 8 ##Set up HSA user login information 1 login_usr = "hcss.ia.pal.pool.hsa.haio.login_usr" 1 login_pyd = "hcss.ia.pal.pool.hsa.haio.login_pwd" 1 myusername="" ##change accordingly 1 myusername == ""): 5 sys.exit("WARNING: Please set your username for HSA login") 1 if (mypassword == ""): 8 sys.exit("WARNING: Please set your password for HSA login") 1 configuration.setProperty(login_usr, myusername) 1 configuration.setProperty(login_pwd, mypassword) 2 ##Set up local store directory, defaulted to \${HOME}/.hcss/lstore 2 #Configuration.setProperty("hcss.ia.pal.pool.lstore.dir", "mylocalstoredir") 2 poldir=Configuration.getProperty("hcss.ia.pal.pool.lstore.dir") 2 poldir=Configuration.getProperty("hcss.ia.pal.pool.lstore.dir") 2 poldir=Configuration.getProperty("hcss.ia.pal.pool.lstore.dir") 2 poldir=Configuration.getProperty("hcss.ia.pal.pool.lstore.dir") 2 poldir=Configuration.getProperty("hcss.ia.pal.pool.lstore.dir") 2 for int pooldir 2 ## 111EDIT OBSIDs111 2 obsids=[1342186085,1342186086] 3 #Get the data from HSA and save it to your local store 3 for id in obsids: 4 dots 4 dots 4</pre> |                           |                           |
|                                                                                        | © Console × HIPE>                                                                                                    |                           |                           |
|                                                                                        |                                                                                                    | 57 of 12271 MB            |                           |

http://nhsc.ipac.caltech.edu/helpdesk

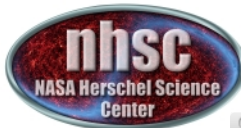

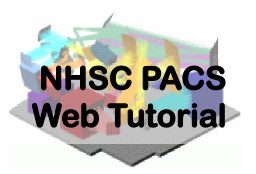

#### HIPE - /Users/xliu/home/scripts/WorkshopJan2011/getPACSdata.py File Edit Run Pipeline Window Tools Help 1 🗁 🔳 👜 🖌 🤟 🛠 🔗 🔗 😓 🖬 🕨 🕪 🏠 🥥 🔍 🖆 | 🗹 Editor 🗙 - 0 🟓 getPACSdata.py × import sys 8 *##Set up HSA user login information* 9 login\_usr = "hcss.ia.pal.pool.hsa.haio.login usr" 10 login\_pwd = "hcss.ia.pal.pool.hsa.haio.login\_pwd" 11 myusername="" ##change accordingly 12 mypassword="" ##change accordingly if (myusername == ""): 14 sys.exit("WARNING: Please set your username for HSA login") 17 ▶ if (mypassword == ""): sys.exit("WARNING: Please set your password for HSA login") Configuration.setProperty(login usr, myusername) Configuration.setProperty(login pwd, mypassword) ##Set up local store directory, defaulted to \${HOME}/.hcss/lstore #Configuration.setProperty("hcss.ia.pal.pool.lstore.dir", "mylocalstoredir") pooldir=Configuration.getProperty("hcss.ia.pal.pool.lstore.dir") print pooldir ## !!!EDIT OBSIDs!!! obsids=[1342186085,1342186086] #Get the data from HSA and save it to your local store for id in obsids: Console × HIPE>

When executing a line that starts an indented block such as an if statement in line 17, the cursor goes to line 21 after clicking the single arrow. It may appear that line 20 is skipped. In fact, line 20 is already executed.

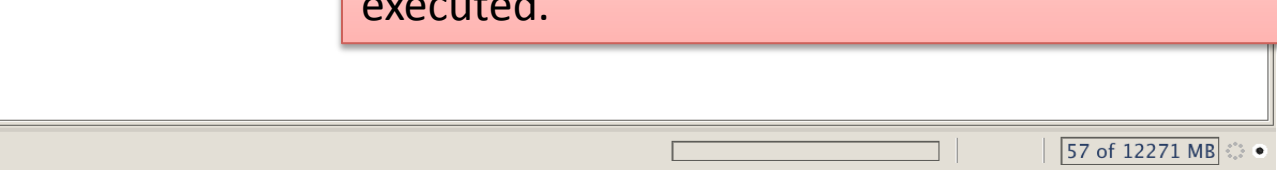

http://nhsc.ipac.caltech.edu/helpdesk

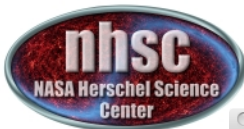

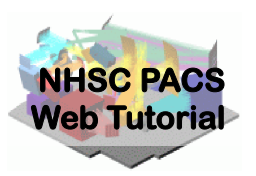

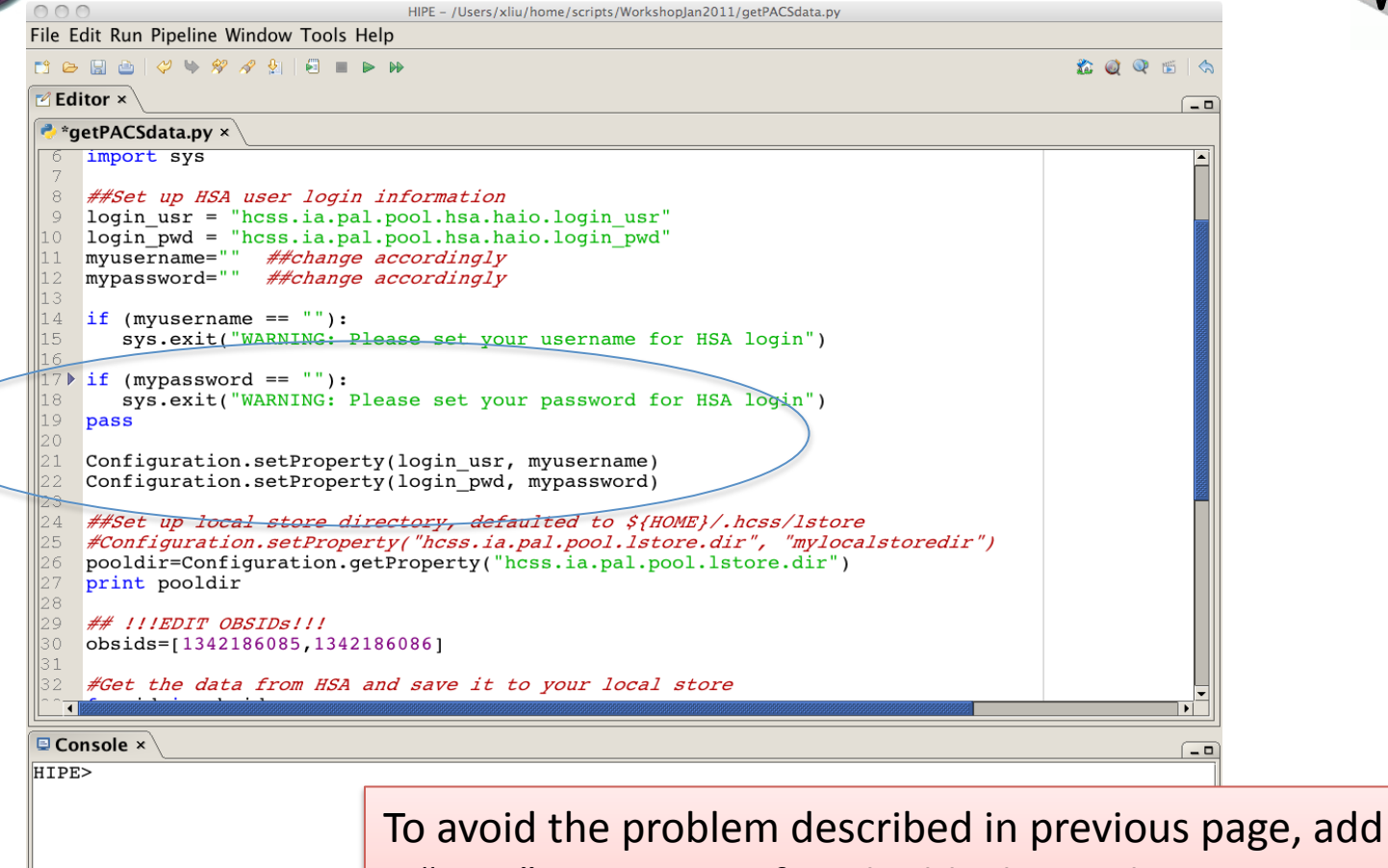

a "pass" statement after the block as in line 19. A "pass" statement does nothing. It's a NoOp statement.

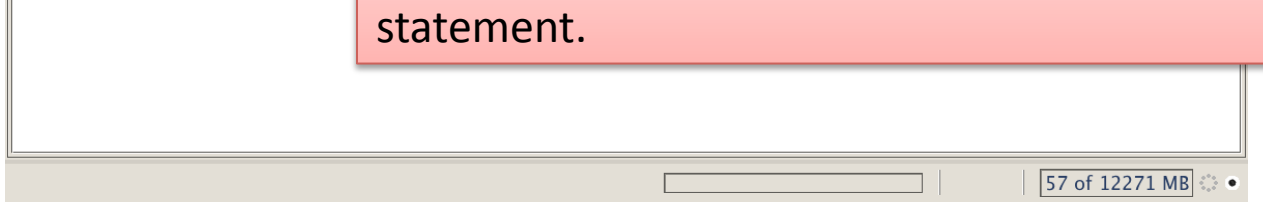

http://nhsc.ipac.caltech.edu/helpdesk

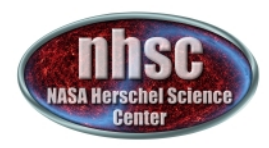

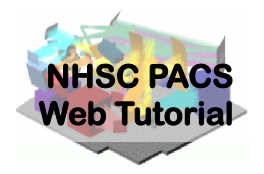

#### <u>Check # 1:</u>

Check to see if the local stores have been created. Look into the *pooldir* directory (defaulted to \$HOME/.hcss/lstore), there should be sub-directories named as obsids if the execution was successful.

An example of a local store directory:

<u>queen:/Users/xliu/.hcss/lstore%pwd</u> /Users/xliu/.hcss/lstore\_

gueen:/Users/xliu/.hcss/lstore%ls –al drwxr-xr-x 13 xliu nhsc 442 Oct 21 14:36 ./ drwxr-xr-x 10 xliu nhsc 340 Jan 19 11:13 ../ drwxr-xr-x 49 xliu nhsc 1666 Oct 13 14:38 1342187067/ drwxr-xr-x 49 xliu nhsc 1666 Oct 13 15:28 1342187068/

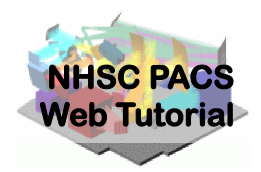

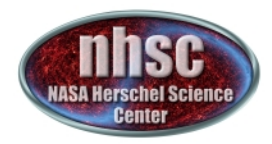

#### Check # 1: -- continued

gueen:/Users/xliu/.hcss/lstore%ls 1342187067 herschel.ia.dataset.Product herschel.ia.dataset.image.SimpleImage herschel.ia.obs.ObservationContext herschel.ia.obs.QPLog herschel.ia.obs.auxiliary.AuxiliaryContext herschel.ia.obs.auxiliary.eventslog.EventsLogProduct herschel.ia.obs.auxiliary.missingtm.MissingTmProduct herschel.ia.obs.auxiliary.ool.OolProduct herschel.ia.obs.auxiliary.orbitephem.OrbitEphemerisProduct herschel.ia.obs.auxiliary.pointing.PointingProduct herschel.ia.obs.auxiliary.pointing.SiamProduct herschel.ia.obs.auxiliary.srem.SremCalProduct herschel.ia.obs.auxiliary.srem.SremRawProduct herschel.ia.obs.auxiliary.tch.TeleCommandHistProduct herschel.ia.obs.auxiliary.timecorr.TimeCorrProduct herschel.ia.obs.auxiliary.uplink.UplinkProduct herschel.ia.obs.guality.QualityContext herschel.ia.pal.ListContext herschel.ia.pal.MapContext herschel.ia.qcp.QCLogProduct herschel.pacs.signal.Frames herschel.pacs.signal.PacsDmcProduct herschel.pacs.signal.SlicedFrames

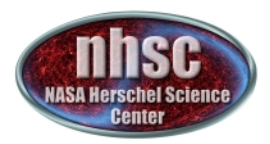

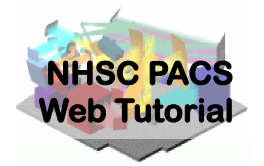

Within HIPE, the following commands show the Application Programming Interfaces (API) for functions getObservation and saveObservation:

HIPE> print getObservation.\_\_doc\_\_\_ HIPE> print saveObservation.\_\_doc\_\_\_

To load data from a local store into HIPE, do the following:

HIPE> obs = getObservation(obsid, poolName=poolname, poolLocation=pooldir)

By default, the pool location is *\$HOME/.hcss/lstore* and the pool name is the obsid.